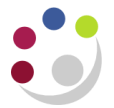

## Finding Stock Information

The system keeps details of all the entries and transactions for any particular stock item in *View Material Transactions*. This would be the equivalent of a paper stock record card. The information for the record card is pulled through from the Purchasing module as well as the Inventory module.

By querying the record for a stock item, you can see:

| Transaction Date     | The exact date and time that the departmental issue or return took place.                                                                                   |
|----------------------|----------------------------------------------------------------------------------------------------|
| Transaction Quantity | How many items were involved in the issue or return.                                                                                                    |
| Source Type          | Where did this transaction come from (i.e. a Purchase Order – Number is displayed in the Source column)                                                     |
| Transaction Type     | What type of transaction was this (i.e. a receipt from a PO, issue to department)                                                                           |
| Distributions        | The General Ledger codes involved in the receipt or issue.                                                                                                  |
| Reference            | This is pulled through from the miscellaneous transaction – should give you the requisition number and the name of the person who the items were issued to. |
| Transaction ID       | Will give the Receipt number if the transaction was a PO Receipt.                                                                                           |

The system also keeps a track of cost and price information for each stock item and pulls information through from the Accounts Payable module as well. You can run an Items Cost enquiry on a Stock Item Code and find the following information.

| Unit Cost     | Excluding VAT                                                          |
|---------------|------------------------------------------------------------------------|
| Last PO Price | How much the item cost when it was last raised on order.               |
| Invoice Price | How much the item cost when we last paid for it on supplier's invoice. |

All the above information will help you when you next decide to order the item for your stores, by letting you know how much it should cost and how many you have in stock, as well as giving you an idea about how many items to buy in.

## **View Layer Cost Transaction**

| Responsibility:<br>Navigate: | CAPSA XX: INV Stores Supervisor Responsibility<br>Transactions -> View Layer Cost Transaction |                     |       |  |  |  |
|------------------------------|-----------------------------------------------------------------------------------------------|---------------------|-------|--|--|--|
| Find Transaction Layer C     | ost (KAA)                                                                                     |                     |       |  |  |  |
| Transaction Dates            | 09-DEC-2013 00:00:0 -                                                                         | 09-DEC-2013 23:59:5 | 59    |  |  |  |
| ltem                         |                                                                                               |                     |       |  |  |  |
| Transaction ID               |                                                                                               |                     |       |  |  |  |
| Source Type                  |                                                                                               |                     |       |  |  |  |
| Source                       |                                                                                               |                     |       |  |  |  |
|                              |                                                                                               |                     |       |  |  |  |
|                              |                                                                                               |                     |       |  |  |  |
|                              |                                                                                               | ( <u>C</u> lear     | (Find |  |  |  |
|                              |                                                                                               |                     |       |  |  |  |
|                              |                                                                                               |                     |       |  |  |  |

- 1. Amend the transaction dates accordingly.
- 2. Complete either the **Item** field with the stock item code or Source type.

## 3. Click **Find**

| Transactions |             |            | Transaction | Transaction       |          | Transaction        |   |             |
|--------------|-------------|------------|-------------|-------------------|----------|--------------------|---|-------------|
| ltem         | Description |            | ID          | Date              | Quantity | Туре               |   |             |
| HCA0001      | GLOVES - I  | DOMESTIC B | 23222049    | 09-DEC-2013 13:15 | 4        | PO Receipt 🧹       |   | - Transacti |
| HCA0001      | GLOVES - I  | DOMESTIC B | 23222054    | 09-DEC-2013 14:17 | -1       | Departmental Issue |   |             |
|              |             |            |             |                   |          |                    |   |             |
|              |             |            |             |                   |          |                    |   |             |
|              |             |            |             |                   |          |                    |   |             |
|              |             |            |             |                   |          |                    |   |             |
| lavore       |             |            |             |                   |          |                    |   |             |
| Layers       |             | <b>T</b>   |             |                   |          |                    |   |             |
| Layer        |             | lotal      |             | Material          |          | Outside            |   | Lave        |
| Number       | Quantity    | Unit Cost  | Material    | Overhead          | Resource | Processing         | - |             |
| 1082997      | 7           | 4 3.000    | 00 3.0000   | 0.0000.0          | 0.00     | 000 0.00000        |   |             |
|              | ][          |            |             |                   |          |                    |   |             |
|              |             |            |             |                   |          |                    |   |             |

This screen shows you what layers are created or consumed for each transaction for stock item code HCA0001. Each time you click on a line the layer information will display at the bottom.

## Detailed Procedure Finding Stock Information

| 🔁 Item Costs Details | s (KAA)                                                                                                 |                                                    |                         |                                                                                         |                                    |                                     |    |
|----------------------|----------------------------------------------------------------------------------------------------|----------------------------------------------------|-------------------------|-----------------------------------------------------------------------------------------|------------------------------------|-------------------------------------|----|
| ltem<br>Cost Type    | HCADOD1<br>FIFO<br>Use Default Cos                                                                      | GLOVES - DO<br>FIFO Cost Type<br>st Controls       | MESTIC BLUE IN          | Defa                                                                                    | UOM<br>ult Cost Type               | Ea<br>FIFO                          |    |
| Cost Controls —      | ✓ Inventory Asset □ Based On Rollu                                                                      | p                                                  | MFG                     | Lot Siz<br>Shrinkage Ra                                                                 | ze internet te                     | 1<br>0                              | [] |
| Cost Information -   | Material<br>Material Overhead<br>Resource<br>utside Processing<br>Overhead<br>Unit Cost<br>COGS Account | 1.93120<br>1.93120<br>1.93120<br>U.KA.KAAF.GAAD.EZ | C<br>Ex<br>L<br>ZZ.0000 | cost Category<br>Quantity<br>tended Value<br>.ast PO Price<br>Invoice Price<br>Make/Buy | HCA<br>20<br>Buy<br>Include In Rol | 38.62<br>3.00000<br>1.38667<br>Ilup |    |
|                      | Sales Account                                                                                           | U.KA.KAAF.GAAD.LA                                  | AZ.0000                 | Views                                                                                   |                                    | Costs                               |    |